## tech support -- # def Attack -- # def Attack -

## 電子油尺『機油量檢查』

▼廠牌:BMW

▶年分:2005年11月後

【方向燈拉桿式】

- 1. 將方向燈拉桿 C 鍵向上或向下移動,直到儀表中央訊息出現油罐符號及保養訊息為止。
- 2. 將方向燈拉桿 B 鍵往內推壓,保養訊息顯示出電子油位訊息,可能出現下列五種訊息
  - ♦ OK 表示機油量正常
  - ◇ min+時鐘+max 表示正在檢查機油(熄火時約3分鐘,行駛時約5分鐘)
  - ◆ +1L表示機油量不足約1公升
  - ♦ >MAX 表示機油量太多
  - ♦ INACTTVE 表示機油量感知器故障

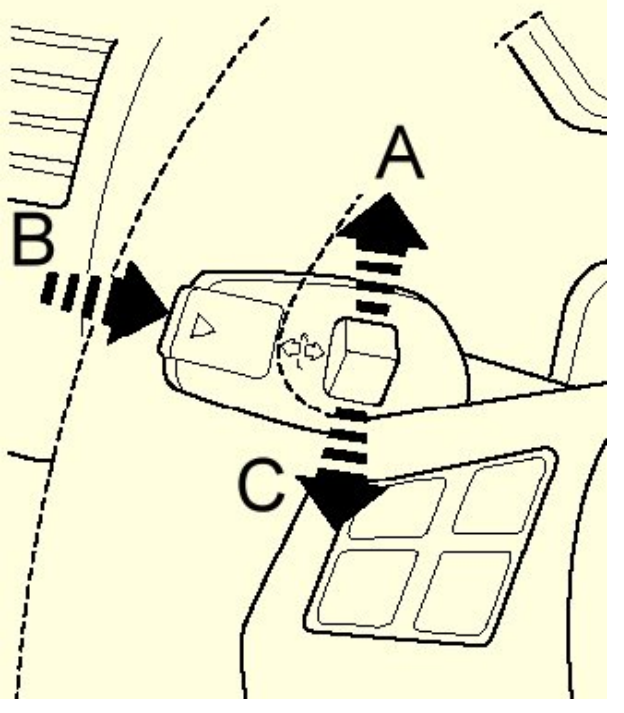

A/B=確認及歸零鍵(向內壓放)
C=選單(上/下移動)

重要事項:

行駛中 LCD 公里後有三角警告符號亮起,表示 200 公里內需補足機油,否則引擎將會損壞。

## 

## 【i-DRIVER 中控鈕方式】

- 1. 點火開關 ON,壓下中控鈕直到出現"imeun"(i 選單)
- 轉動中控鈕直到出現 "service"(服務),按一下確認,轉動中控鈕進入 "service requirements"(服務要求)再按一下確認,再轉動中控鈕進入"機油量檢測",再按一下確認。
- MD 多功能顯示器右端出現引擎符號及電子油尺符號+最大/最少字幕,左邊為檢測結果報告,有下列五種
  - ◆ 機油量合適
  - ◆ 目前無量測數據,機油量正在檢查,熄火約3分鐘,行駛約5分鐘確定機油量
  - ◆ 機油量低於最低值!請添加1公升機油
  - ◆ 機油量過多
  - ◆ 油底殼油位感知器偵測受阻,行駛一段時間後,再檢查油量及油況。

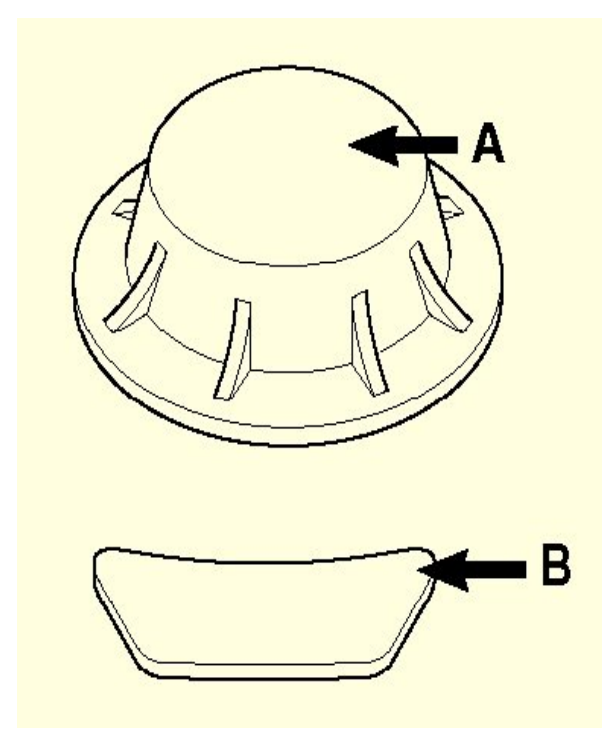

A=中控鈕(壓下再放開等於確認) B=MENU 選單

重要事項:

MID 多功能顯示器主動顯示要求添加機油, 僅可添加1公升的機油(表示 200 公里內需補 足機油,否則將會損壞引擎)

4. 選取返回鍵並壓一下中控鈕,結束機油檢查。